# Using RADIUS Authentication for Remote Access VPN

This guide will show step by step instructions for configuring Remote Access VPN to utilize RADIUS authentication. There is also an appendix that includes instructions for integrating DUO MFA with a Check Point Remote Access Gateway.

We will use the following:

- R80.10 Security Management Server
- R80.10 Gateway running NGTX
- Windows Server 2012 for the RADIUS Server
- Windows Server 2012 for the DUO Proxy Server

### Step 1: Configure your RADIUS connection on the Windows Server Side.

1. Open the Network Policy Server snap in. This should have been installed/enabled when you added the server as Network Policy Server.

| <b>\$</b>                                                                                                    | Network Policy Server                                                                                                    | Ŀ | - 🗊 🗙 |
|----------------------------------------------------------------------------------------------------|----------------------------------------------------------------------------------------------------|---|-------|
| File Action View Help                                                                                                    |                                                                                                    |   |       |
| 🗢 🔿 🖄 📰 🚺                                                                                                    |                                                                                                    |   |       |
| 🚯 NPS (Local)                                                                                                    | RADIUS Clients and Servers                                                                                                    |   |       |
| A Dilis Clients and Servers     ADUIS Clients and Servers     RADIUS Clients and Servers     RADIUS Clients ADUIS Servers     Die Policies     Setwork Access Protection     System Health Validato     Recounting     Accounting     Templates Management | RADIUS Clients         RADIUS Clients         RADIUS Clients         Configure RADIUS Clients         Configure RADIUS Clients         Remote RADIUS Server Groups         Remote RADIUS server roups allow you to speedly where to forward connection requests when the local NPS server is configured as a RADIUS proxy.         Configure Remote RADIUS Server Groups         Configure Remote RADIUS Server Groups |   |       |
|                                                                                                    |                                                                                                    |   |       |
|                                                                                                    |                                                                                                    |   |       |
|                                                                                                    |                                                                                                    |   |       |

2. Create a RADIUS client by right clicking RADIUS clients and selecting "New". You will receive the following window shown below.

| New RADIUS Client                                                                                                    |
|----------------------------------------------------------------------------------------------------|
| attings Advanced                                                                                                    |
| Phable this BADIUS client                                                                                                    |
|                                                                                                    |
| Select an existing template:                                                                                                    |
| ¥                                                                                                    |
| Name and Address                                                                                                    |
| Friendly name:                                                                                                    |
|                                                                                                    |
| Address (IP or DNS):                                                                                                    |
| veny                                                                                                    |
| Shared Secret                                                                                                    |
| None                                                                                                    |
|                                                                                                    |
| To manually type a shared secret, click Manual. To automatically generate a shared<br>secret, click Generate. You must configure the RADIUS client with the same shared<br>secret entered here. Shared secrets are case-sensitive. |
| Manual     Generate                                                                                                    |
| Shared secret:                                                                                                    |
|                                                                                                    |
| Confirm shared secret:                                                                                                    |
|                                                                                                    |
| OK Cancel                                                                                                    |

3. Fill out the relevant information and take note of the "Shared Secret" you create as you will need it later.

|                                                                   | New RADIOS Client                                                                                                    |
|-------------------------------------------------------------------|----------------------------------------------------------------------------------------------------|
| ettings                                                           | Advanced                                                                                                    |
| Enab                                                              | e this RADIUS client                                                                                                    |
| Sele                                                              | t an existing template:                                                                                                    |
|                                                                   | k an ordering template.                                                                                                    |
|                                                                   |                                                                                                    |
| Name                                                              | and Address                                                                                                    |
| Check                                                             | y name:<br>: Point Remote Access VPN                                                                                                    |
| 011001                                                            |                                                                                                    |
| Addres                                                            | s (IP or DNS):                                                                                                    |
| 10.                                                               | Veriffy                                                                                                    |
| Shared                                                            | Secret                                                                                                    |
| Select                                                            | an existing Shared Secrets template:                                                                                                    |
| None                                                              |                                                                                                    |
|                                                                   |                                                                                                    |
| To man<br>secret,<br>secret                                       | nually type a shared secret, click Manual. To automatically generate a share<br>click Generate. You must configure the RADIUS client with the same share<br>entered here. Shared secrets are case-sensitive.<br>nual Generate<br>secret:                                 |
| To mai<br>secret,<br>secret<br>Ma<br>Sharec                       | nually type a shared secret, click Manual. To automatically generate a share<br>click Generate. You must configure the RADIUS client with the same share<br>entered here. Shared secrets are case-sensitive.<br>nual O Generate<br>secret:                               |
| To man<br>secret<br>secret<br>Ma<br>Shared<br>Confim              | nually type a shared secret, click Manual. To automatically generate a share<br>click Generate. You must configure the RADIUS client with the same share<br>entered here. Shared secrets are case-sensitive.<br>nual Generate<br>secret:                                 |
| To mai<br>secret<br>secret<br>Ma<br>Shared<br>Confim              | nually type a shared secret, click Manual. To automatically generate a share<br>click Generate. You must configure the RADIUS client with the same share<br>entered here. Shared secrets are case-sensitive.<br>nual Generate<br>I secret:<br>••••••<br>• shared secret: |
| To mai<br>secret,<br>secret<br>Ma<br>Shared<br>Confim             | nually type a shared secret, click Manual. To automatically generate a share<br>click Generate. You must configure the RADIUS client with the same share<br>entered here. Shared secrets are case-sensitive.<br>nual O Generate<br>secret:<br>secret:<br>secret:         |
| To mail<br>secret<br>secret     Ma     Sharec     Confin     •••• | nually type a shared secret, click Manual. To automatically generate a share<br>click Generate. You must configure the RADIUS client with the same share<br>entered here. Shared secrets are case-sensitive.<br>nual Generate<br>I secret:<br>                           |

4. Click "OK" and proceed to the Network Policy Server window. Right click on "Network Policies" and select "New".

|                                                                     | New Network Policy                                                                                                    |
|---------------------------------------------------------------------|----------------------------------------------------------------------------------------------------|
|                                                                     | <b>Specify Network Policy Name and Connection Type</b><br>You can specify a name for your network policy and the type of connections to which the policy is applied.                                                                                                    |
| Policy name                                                         | :                                                                                                    |
| Network conno<br>Select the type<br>type or Vendor<br>select Unspec | ection method<br>a of network access server that sends the connection request to NPS. You can select either the network access server<br>rspecific, but neither is required. If your network access server is an 802.1X authenticating switch or wireless access point<br>field. |
| Time of not                                                         |                                                                                                    |
|                                                                     | twork access server:                                                                                                    |
| Unspecifie                                                          | work access server:                                                                                                    |
| Unspecifie<br>Vendor spe                                            | work access server:<br>ad v<br>ecflic:                                                                                                    |
| Unspecifie<br>Vendor spe                                            | work access server:<br>ed  v ecfic:                                                                                                    |
| Vendor spe<br>10                                                    | work access server:<br>ad v<br>sofic:                                                                                                    |
| Vendor spe<br>10                                                    | work access server:<br>ed  v cfic:                                                                                                    |
| Vendor spe<br>10                                                    | work access server:<br>ad v<br>sefic:                                                                                                    |
| Vendor spe<br>10                                                    | work access server:<br>ed  v  fin:                                                                                                    |

5. Enter a name for your policy and leave the network access server field "Unspecified". Then click "Next" on the Specify Conditions page select "Add".

|                                  | New Network Policy                                                                                                    | x    |
|----------------------------------|----------------------------------------------------------------------------------------------------|------|
|                                  | Specify Conditions<br>Specify the conditions that determine whether this network policy is evaluated for a connection request. A min<br>of one condition is required.                                                                                                    | imum |
|                                  | Select condition                                                                                                    | x    |
| Select a condit                  | ion, and then click Add.                                                                                                    |      |
| Groups                           |                                                                                                    | ^    |
| Wind<br>The W<br>group           | ows Groups<br>Indows Groups condition specifies that the connecting user or computer must belong to one of the selected<br>s.                                                                                                    | Ξ    |
| Mach                             | ine Groups<br>lachine Groups condition specifies that the connecting computer must belong to one of the selected groups.                                                                                                    |      |
| HCAP                             | Groups<br>ser Groups condition specifies that the connecting user must belong to one of the selected groups.                                                                                                    |      |
| Loca<br>The H<br>requir<br>netwo | tion Groups<br>CAP Location Groups condition specifies the Host Credential Authorization Protocol (HCAP) location groups<br>ed to match this policy. The HCAP protocol is used for communication between NPS and some third party<br>rk access servers (NASs). See your NAS documentation before using this condition. | ~    |
|                                  | Add Cancel                                                                                                    |      |
|                                  | Add Edit Remove                                                                                                    | •    |
|                                  | Previous Next Finish Cancel                                                                                                    |      |

6. Select "Windows Groups" and then select "Add Groups". Enter your group name and click "Check Names":

| Select Group                                | ×            |
|---------------------------------------------|--------------|
| Select this object type:                    |              |
| Group                                       | Object Types |
| From this location:                         |              |
| samuelshiflett.com                          | Locations    |
| Enter the object name to select (examples): |              |
| RadiusVPN                                   | Check Names  |
|                                             |              |
|                                             |              |
| Advanced OK                                 | Cancel       |

7. Click "OK" and then "OK" again, then select "Next". On the next page select "Access granted".

|                               | New Network Policy                                                                                                    |
|-------------------------------|----------------------------------------------------------------------------------------------------|
|                               | Specify Access Permission<br>Configure whether you want to grant network access or deny network access if the connection request matches thi<br>policy. |
| <ul> <li>Access gra</li></ul> | nted                                                                                                    |
| Grant acce                    | ss if client connection attempts match the conditions of this policy.                                                                                   |
| <ul> <li>Access der</li></ul> | nied                                                                                                    |
| Deny acces                    | ss if client connection attempts match the conditions of this policy.                                                                                   |
| Access is d                   | letermined by User Dial-in properties (which override NPS policy)                                                                                       |
| Grant or de                   | ny access according to user dial-in properties if client connection attempts match the conditions of this policy.                                       |
|                               |                                                                                                    |

8. Click "Next". For authentication methods ensure that at least MS-CHAP-v2 or PAP are checked.

|                                                                                | New Network Policy                                                                                                    |
|--------------------------------------------------------------------------------|----------------------------------------------------------------------------------------------------|
|                                                                                | <b>Configure Authentication Methods</b><br>Configure one or more authentication methods required for the connection request to match this policy. For EAP<br>authentication, you must configure an EAP type. If you deploy NAP with 802.1X or VPN, you must configure<br>Protected EAP in connection request policy, which overrides network policy authentication settings. |
| EAP types are r<br>EAP Types:<br>Add<br>Less secure<br>User car<br>Microsoft E | egotiated between NPS and the client in the order in which they are listed.  Move Up Move Down  Edit Remove authentication methods: norpsted Authentication version 2 (MS-CHAP-v2) n change password after it has expired norpsted Authentication (MS-CHAP)                                                                                                    |
| User car Encrypted a Unencrypte Allow client: Perform mai                      | n change password after it has expired<br>authentication (CHAP)<br>d authentication (PAP, SPAP)<br>s to connect without negotiating an authentication method.<br>chine health check only<br>Previous Next Finish Cancel                                                                                                    |

- 9. Click "Next". Select any additional constraints you'd like to add such as time of day restrictions.
- 10. Select "Vendor Specific" and click "Add".
- 11. Click "Add" on the next window.
- 12. Change the Vendor to Custom and select "Vendor-Specific". Click "Add" again.

|                                | Add Vendor Specific Attribute                               | x |
|--------------------------------|-------------------------------------------------------------|---|
| To add an attribute to the set | ings, select the attribute, and then click Add.             |   |
| To add a Vendor Specific attr  | bute that is not listed, select Custom, and then click Add. |   |
| Vendor:                        |                                                             |   |
| Custom                         | ~                                                           |   |
| Attributes:                    |                                                             |   |
| Name                           | Vendor                                                      |   |
| Allowed-Certificate-OID        | RADIUS Standard                                             |   |
| Generate-Class-Attribute       | RADIUS Standard                                             |   |
| Generate-Session-Timeout       | RADIUS Standard                                             |   |
| Tunnel-Tag                     | RADIUS Standard                                             |   |
| Vendor-Specific                | RADIUS Standard                                             |   |
|                                |                                                             |   |
|                                |                                                             |   |
|                                |                                                             |   |
| Description:                   |                                                             |   |
| Specifies the support of propr | etary NAS features                                          |   |
| opositios the support of propi | day in a roadio.                                            |   |
|                                |                                                             |   |
|                                | Add Close                                                   |   |
|                                | 788                                                         |   |

13. Click "Add" again. Change the radio button to Enter Vendor Code and enter "2620". Select "Yes. It Conforms." Then click "Configure" attribute.

| Vendor-Speci                                                       | ific Attribute Information                  |
|--------------------------------------------------------------------|---------------------------------------------|
| Attribute name:<br>Vendor Specific                                 |                                             |
| Specify network access server                                      | vendor.                                     |
| ◯ Select from list:                                                | RADIUS Standard V                           |
| • Enter Vendor Code:                                               | 2620                                        |
| Specify whether the attribute coverage of the specific attributes. | onforms to the RADIUS RFC specification for |
| • Yes. It conforms                                                 |                                             |
| ○ No. It does not conform                                          |                                             |
| Configure Attribute                                                |                                             |
|                                                                    | OK Cancel                                   |

14. Enter "229" for the attributed number, select String for the attribute format and enter the name of the group you created. **This attribute name can't contain spaces.** 

| Configure VSA (RFC Compliant)     |
|-----------------------------------|
| Vendor-assigned attribute number: |
| Attribute format:                 |
| String V                          |
| Attribute value:                  |
| RadiusVPN                         |
| OK Cancel                         |

15. Click "OK" three times and then select "Next". Verify your settings and click "Finish".

| New Network Policy                                                                                                    |
|----------------------------------------------------------------------------------------------------|
|                                                                                                    |
| following network policy:                                                                                                    |
|                                                                                                    |
|                                                                                                    |
|                                                                                                    |
| ETT\Radius VPN Users                                                                                                    |
|                                                                                                    |
|                                                                                                    |
| ue A                                                                                                    |
| ue ^<br>ancrypted authentication (PAP, SPAP) OR MS-CHAP v1 OR MS-CHAP v1 (User can change p                                                            |
| ue<br>encrypted authentication (PAP, SPAP) OR MS-CHAP v1 OR MS-CHAP v1 (User can change p                                                              |
| ue ^<br>encrypted authentication (PAP, SPAP) OR MS-CHAP v1 OR MS-CHAP v1 (User can change p<br>Int Access<br>e<br>w full network access                |
| ue ^ ^<br>encrypted authentication (PAP, SPAP) OR MS-CHAP v1 OR MS-CHAP v1 (User can change p ant Access<br>in Access<br>ie wifull network access<br>p |
|                                                                                                    |

## Step 2: Configure RADIUS Authentication for Remote Access VPN in SmartConsole

1. Create a host object for the RADIUS server.

| New Host                                                    |                                                      |    |    | Q, 😗   >          |
|-------------------------------------------------------------|------------------------------------------------------|----|----|-------------------|
| AD_RADI                                                     | US_SRV                                               |    |    |                   |
| General<br>Network Management<br>NAT<br>Advanced<br>Servers | Machine<br>IPv4 address:<br>IPv6 address:<br>Add Tag | 10 |    | Resolve from name |
|                                                             |                                                      |    | OK | Cancel            |

2. Create a RADIUS Server object.

| New RADIUS |                                   |                 | <b>♀ ⊗   ×</b> |
|------------|-----------------------------------|-----------------|----------------|
|            | D_RADIUS_AU<br>ter Object Comment | ІТН             |                |
| General    | General                           |                 |                |
| Accounting | Host:                             | AD_RADIUS_SRV   | *              |
|            | Service:                          | 🚔 RADIUS        | *              |
|            | Shared secret:                    | •••••           |                |
|            | Version:                          | RADIUS Ver. 2.0 | *              |
|            | Protocol:                         | MS_CHAP2        | *              |
|            | Priority:                         | 1               |                |
|            | 🥑 Add Tag                         |                 |                |
|            |                                   | ОК              | Cancel         |

3. Create an empty group with the name *"RAD\_yourattributename."* This needs to match the attribute name you specified in 1.14.

| User Group            |                        | ٩  | 8    |  |
|-----------------------|------------------------|----|------|--|
| RAD_R<br>Enter Obje   | adiusVPN<br>ct Comment |    |      |  |
| Mailing List Address: |                        |    |      |  |
| $+ \mid \times$       | Q Search               |    |      |  |
| Name                  | Comments               |    |      |  |
| Add Tag               | No items found         |    |      |  |
|                       | ОК                     | Ca | ncel |  |

- 4. Publish your changes and close SmartConsole. It is recommended to take backup of your SMS prior to making the following changes.
- 5. Open GuiDBEdit.

6. Change add\_radius\_groups value under Global Properties > Properties > firewall\_properties to true.

|                                                                                                    | <b>T</b> 1   |                              |                                     |                          | -                                          |
|----------------------------------------------------------------------------------------------------|--------------|------------------------------|-------------------------------------|--------------------------|--------------------------------------------|
| Check Point Database                                                                                                    | lool         |                              |                                     |                          | - D                                        |
| File View Objects Fields Search                                                                                                    | Queries Help |                              |                                     |                          |                                            |
| <b>ච</b>                                                                                                    |              |                              |                                     |                          |                                            |
| Tables Queries                                                                                                    | Objec        | t Name                       | Class Name                          | Last Modify Time         |                                            |
| Co 🛄 Tabla                                                                                                    | . Eso        | an port configuration        | span port properties                | Tue Oct 09 16:49:33 2018 |                                            |
| Administrators                                                                                                    | n Indro      | op down mapping container    | drop down mapping container         | Tue Oct 09 16:49:33 2018 |                                            |
| Anti-Malware                                                                                                    | (in fire     | wall properties              | firewall properties                 | Tue Nov 20 00:55:15 2018 |                                            |
| Dektop     Dektop     Dektop     Dektop     Dektopont     Goola Properties     Desgo dopent     Desgo dopent     Desgo d | ž            |                              | tda X                               |                          |                                            |
| Cald Name                                                                                                    | Terr         | Mahar                        | Value: 📶 🗸 🗸                        | Defects Mileline         | Pietal description                         |
|                                                                                                    | type         | Value                        |                                     | Default value            | Field description                          |
| SofawareLoader                                                                                                    | string       | SofawareLoader               | OK Cancel                           | SofawareLoader           | SofawareLoader                             |
| venuconinguration_mode                                                                                                    | sung         | Communicies                  |                                     | ) communicies            | VPN Configuration Mode                     |
| accept_domain_tcp                                                                                                    | boolean      | faise -                      |                                     |                          | accept_domain_tcp                          |
| accept_domain_udp                                                                                                    | boolean      | faise                        |                                     |                          | accept_domain_udp                          |
| accept_rwi_connections                                                                                                    | boolean      | faise                        |                                     |                          | accept_twil_connections                    |
| accept_icmp                                                                                                    | boolean      | faise                        |                                     |                          | accept_icmp                                |
| accept_outgoing                                                                                                    | boolean      | talse                        |                                     |                          | accept_outgoing                            |
| accept_outgoing_to_cp_services                                                                                                    | boolean      | true                         |                                     |                          | accept_outgoing_to_cp_services             |
| accept_outgoing_to_cp_services_p                                                                                                    | string       | before last                  | {first, last, before last}          | before last              | accept_outgoing_to_cp_services_p           |
| accept_rip                                                                                                    | boolean      | false                        |                                     |                          | accept_rip                                 |
| acceptdecrypt                                                                                                    | boolean      | true                         |                                     | true                     | Enable Accept on Decrypt for Gateway to G  |
| actions_limit_on                                                                                                    | boolean      | false                        |                                     |                          | If true, the actions limit will be applied |
| active_resolver                                                                                                    | boolean      | true                         | true                                | true                     | active_resolver                            |
| add_ip_alt_name_for_ICA_certs                                                                                                    | boolean      | true                         |                                     | true                     | add_ip_alt_name_for_ICA_certs              |
| add_ip_alt_name_for_opsec_certs                                                                                                    | boolean      | false                        |                                     |                          | add_ip_alt_name_for_opsec_certs            |
| add_nt_groups                                                                                                    | boolean      | false                        |                                     |                          | add_nt_groups                              |
| add_radius_groups                                                                                                    | boolean      | false                        |                                     |                          | Aada_hadiùs_ghôúpa clows                   |
| addresstrans                                                                                                    | boolean      | false                        |                                     |                          | Gaddresstrationgs to activate Windows.     |
| admin_expiration_global_data                                                                                                    | owned object | admin_expiration_global_data | {admin_expiration_global_data,NULL} |                          | admin_expiration_global_data               |

7. Change the radius\_groups\_atttr from 25 to 26. Save your changes and exit GUIDBedit.

| Tables Queries  Table Administrators Administrators Costop Costop | Table: Queies: Object Na<br>Table: Administrators<br>Administrators<br>Administrators<br>Destop<br>Destop<br>Capacity<br>Capacity<br>Destop<br>Capacity<br>Destop<br>Capacity<br>Destop<br>Destop<br>Capacity<br>Destop<br>Destop<br>Dest |       | Class Name<br>span_port_properties<br>drog_down_mapping_container<br>firewall_properties | Last Modify Time<br>Tue Oct 09 164933 2018<br>Tue Oct 09 164933 2018<br>Tue Oct 09 164933 2018<br>Tue Nov 20 0055/15 2018 |
|----------------------------------------------------------------------------------------------------|----------------------------------------------------------------------------------------------------|-------|------------------------------------------------------------------------------------------|----------------------------------------------------------------------------------------------------|
| E - E QOS                                                                                                    | Туре                                                                                                    | Value | Value: 26                                                                                | Default Value                                                                                                    |
| r_access_enable_p                                                                                                    | string                                                                                                    | first |                                                                                          | first                                                                                                    |
| raccessenable                                                                                                    | boolean                                                                                                    | true  | UK Cancel                                                                                | true                                                                                                    |
| radius_connect_timeout                                                                                                    | unumber                                                                                                    | 120   | o- unit_max                                                                              | 120                                                                                                    |
| radius_groups_attr                                                                                                    | number                                                                                                    | 25    | 0~255                                                                                    | 25                                                                                                    |
| radius_ignore                                                                                                    | container                                                                                                    |       | 0~255                                                                                    |                                                                                                    |
| radius_retrant_num                                                                                                    | unumber                                                                                                    | 2     | 0~uint_max                                                                               | 2                                                                                                    |
| radius_retrant_timeout                                                                                                    | unumber                                                                                                    | 5     | 0~uint_max                                                                               | 5                                                                                                    |
| radius_send_framed                                                                                                    | boolean                                                                                                    | false |                                                                                          |                                                                                                    |

8. Reopen SmartConsole. Click on "Manage and Settings" followed by "Blades" and then click "Configure in SmartDashboard." The legacy SmartDashboard client will open.

| <u>⊡</u> : • ∣                                                     | 🎲 Objects 🔹   🔮 Install Po                                                                                                    | itey                                                                                                    |
|--------------------------------------------------------------------|----------------------------------------------------------------------------------------------------|----------------------------------------------------------------------------------------------------|
| SATEWAYS<br>& SERVERS<br>SECURITY<br>POLICIES<br>LOGS &<br>MONITOR | **       * <sup>(1)</sup> Permissions & Admin       (1)       (1)       (1)       (2)       (2)       (2)       (2)       (2)       (2)       (2)       (2)       (2)       (2)       (3)       (4)       (5)       (5)       (5)       (6)       (7)       (7)       (7)       (7)       (7)       (7)       (7)       (7)       (7)       (7)       (7)       (7)       (7)       (7)       (7)       (7)       (7)       (7)       (7)       (7)       (7)       (7)       (7)       (7)       (7)       (7)       (7)       (7)       (7)       (7)       (7)       (7)       (7)       (7)       (7)       (7)       (7)       (7)       (7)       (7)       (7)       (7) <tr< th=""><th>strators General<br/>Global Properties Inspection Settings<br/>Application Control &amp; URL Filtering<br/>Advanced Settings<br/>Content Awareness</th></tr<> | strators General<br>Global Properties Inspection Settings<br>Application Control & URL Filtering<br>Advanced Settings<br>Content Awareness |
| KANAGE &<br>SETTINGS                                               |                                                                                                    | Advanced Settings         Image: Contract Prevention         Advanced Settings         Image: Contract Prevention                          |
|                                                                    |                                                                                                    | Configure in SmartDashboard  Mobile Access Configure in SmartDashboard                                                                     |
|                                                                    |                                                                                                    | Check Point<br>SmartDashboard®<br>R80.10                                                                                                   |
|                                                                    |                                                                                                    | Server: 10.95.128.10                                                                                                    |
|                                                                    |                                                                                                    | 30%                                                                                                    |
|                                                                    | 1                                                                                                    | Connecting to server                                                                                                    |

9. Click on the user icon in the Object Explorer in the bottom left. Then right click "External User Profiles" and select "New External User Profile > Match all users".

| External User Profile Proper                                               | rties                                                                                                    | ?     | × |
|----------------------------------------------------------------------------|----------------------------------------------------------------------------------------------------|-------|---|
| General Properties     Authentication     Location     Time     Encryption | This External User Profile will apply to all users which are not defined<br>in the internal Users Database or any known LDAP Account Unit and<br>do not match any other External User Profile.<br>External User Profile name: generic* Black<br>Comment: | . ~   |   |
|                                                                            | Expiration Date: 12/31/2030 (m/d/yyyy)                                                                                                    |       |   |
|                                                                            | <u>OK</u>                                                                                                    | ancel |   |

10. Select "Authentication" and change the Authentication Scheme to RADIUS. Then select the RADIUS server object you created in 2.2.

| External User Profile Prope                                | rties                                       | ? ×    |
|------------------------------------------------------------|---------------------------------------------|--------|
| General Properties Authentication Location Time Encryption | Authentication Scheme: RADIUS   Settings:   |        |
|                                                            | Select a RADIUS Server or Group of Servers: |        |
|                                                            |                                             |        |
|                                                            |                                             |        |
|                                                            |                                             |        |
|                                                            | ОК                                          | Cancel |

- 11. Click "OK" and save your changes. Then close the SmartDashboard window.
- 12. In SmartConsole, open the gateway object for your Remote Access VPN Gateway.

| Check Point Gateway -                                                                                                    |                                                                                                    |                                                                    | ?   ×                                                                                                    |
|----------------------------------------------------------------------------------------------------|----------------------------------------------------------------------------------------------------|--------------------------------------------------------------------|----------------------------------------------------------------------------------------------------|
| General Properties<br>Phetwork Management<br>HTTPS Inspection<br>HTTPS Inspection<br>HTTP/HTTPS Proxy<br>Anti-Bot and Anti-Virus<br>Platform Potal<br>UserCheck<br>USE<br>Platform Potal<br>UserCheck<br>PPS<br>Platform Potal<br>UserCheck<br>USE<br>Platform Potal<br>UserCheck<br>USE<br>Disc VPN<br>USERCHECK<br>Disc VPN<br>USERCHECK<br>Disc VPN<br>USERCHECK<br>Disc VPN<br>USERCHECK<br>Disc VPN<br>Disc VPN<br>Disc | Machine Name: IPv4 Address: IPv6 Address: Comment: Secure Internal Communication: Platform Hardware: Open server Network Security (11) Managem Firewall Ploce VPN Policy Server Mobile Access Application Control Fire Control Fire Control Fir |                                                                    | Color: Black<br>Dynamic Address<br>Communication<br>Gaia  Get<br>Advanced Networking & Clustering:<br>Dynamic Routing<br>SecureXL<br>QoS<br>Monitoring |
|                                                                                                    | ULL Filtering Data Loss Prevention  Firewall World's most prove protocols and servi                                                                                                    | Identity Awareness     Content Awareness     for Content Awareness | hundreds of applications,                                                                                                    |

13. Select "VPN Clients" and expand the menu. Then click "Authentication".

These settings will depend on what version of Endpoint Security/Endpoint connect you have installed, new versions (E80.65 and above support multiple authentication schemes). This guide will utilize the single authentication only option with RADIUS as the authentication method.

14. Check the box "Allow older clients to connect to this gateway" and then click "Settings".

| Single Authentication Client | s Settings                                                          | ?  | ×      |
|------------------------------|---------------------------------------------------------------------|----|--------|
| General Properties           |                                                                     |    |        |
| Allow newer clients that     | at support Multiple Login Options to use this authentication method |    |        |
| Display Name:                | Standard                                                            |    |        |
| Authentication Methods —     |                                                                     |    |        |
| Authentication method:       | RADIUS                                                              |    | ~      |
| Server:                      | AD_RADIUS_AUTH                                                      |    | $\sim$ |
| 🗹 Ask user for passw         | ord (will be used to automatically answer the first challenge)      |    |        |
| Client Display:              | Customize                                                           |    |        |
|                              |                                                                     |    |        |
|                              |                                                                     |    |        |
|                              |                                                                     |    |        |
|                              |                                                                     |    |        |
|                              |                                                                     |    |        |
|                              |                                                                     |    |        |
|                              |                                                                     |    |        |
|                              | ОК                                                                  | Ca | ncel   |

If you are using clients above E80.65 check the top box "Allow newer clients that support Multiple Login Options to use this authentication method. The display name is what your users will see.

- 15. Change the authentication method to RADIUS and select the server you created in 2.2 as the server.
- 16. Check the box that says "Ask user for password (will be used to automatically answer the first challenge". If you leave this unchecked, your end user will be prompted for a username, then a password and they will need to complete two prompts instead of one.
- 17. Customize what fields your end user sees and the instructions they receive by clicking on "Customize".

| Client Display  | ? ×                                                                                                    |
|-----------------|----------------------------------------------------------------------------------------------------|
| Headline:       | Please user your Active Directory credentials to log on. These are the same credentials you use to login to your workstation. |
| Username Label: | User name                                                                                                    |
| Password Label: | Password                                                                                                    |
|                 | OK Cancel                                                                                                    |

18. Click "OK" on each open window and install policy to the Remote Access gateway.

Your users should now be able to authenticate via their Active Directory Credentials and RADIUS:

| 😚 Connected to Cloud                                                             | Lab                  |           |         | ×                    |
|----------------------------------------------------------------------------------|----------------------|-----------|---------|----------------------|
| Endpoint Sec                                                                     | urity                |           |         | K Point <sup>®</sup> |
|                                                                                  | Connection succ      | eeded     |         | 100%                 |
|                                                                                  | Disconnect           | Close     | << Deta | ails                 |
| Resolving site name<br>Retrieving site information<br>Checking if a client updat | n<br>e is available  |           |         | ^                    |
| User radiusses authentica                                                        | ited by Radius authe | ntication |         |                      |
| Loading compliance verific                                                       | ation policy         |           |         | ~                    |

### Troubleshooting

If you are unable to authenticate, walk through this guide again and verify the following:

- IP Addresses
- Generic\* user profile configuration
- Authentication settings on the gateway object
- Verify connectivity from the gateway to the RADIUS server.
- You may need to add rules to the gateway and other network devices to allow this communication over port 1812.
- You can also verify that the RADIUS request is beings sent by the gateway using "tcpdump -nni *interfacename* host *yourradiusserver*" as you attempt the connection.
- If there is latency or a delay while the gateway waits for a response from the RADIUS server, you may need to increase the timeout according to sk112933. It is recommended to contact TAC for assistance before performing this change to verify that the connection is timing out.
- Verify that the user belongs to the proper security group that you specified in 1.6.
- Check the logs for why the authentication failed. The RADIUS server may not be responding, or the user may not be authorized. The log entry should tell you what caused the failure.

### Appendix: Using DUO MFA as a RADIUS Server for Remote Access VPN Authentication

This guide can easily be adapted to use a third-party RADIUS server (in this case DUO). DUO is typically deployed with a proxy server running on either Linux or Windows Server. In our case we will use a DUO proxy server running Windows Server 2012 R2. The specific steps for configure the proxy can be found here:

#### https://duo.com/docs/checkpoint?ikey=DIRUR3RRWHRDVFC84VDS&host=apib7f86f92.duosecurity.com#overview

The above guide provides the majority of the steps for configuring the DUO and the Check Point configuration. However, it is designed for Mobile Access. The rest of this guide will assume that the DUO proxy server has already been configured to authenticate to DUO with an AD client as the primary factor:

| ; Complete documentation about the Duo Auth Proxy can be found here:<br>; <u>https://duo.com/docs/authproxy_reference</u>                                                                                   |
|----------------------------------------------------------------------------------------------------|
| ; MAIN: Include this section to specify global configuration options.<br>; Reference: <u>https://duo.com/docs/authproxv_reference#main-section</u><br>[main]<br>debug=true                                  |
| ; CLIENTS: Include one or more of the following configuration sections.<br>; To configure more than one client configuration of the same type, append a<br>; number to the section name (e.g. [ad_client2]) |
| [ad_client]                                                                                                    |
| host=<br>service_account_username=<br>service_account_password=<br>search_dn=CN=Users,<br>security_group_dn=                                                                                                |
| ; SERVERS: Include one or more of the following configuration sections.                                                                                                    |
| ; To configure more than one server configuration of the same type, append a ; number to the section name (e.g. radius_server_auto1, radius_server_auto2)                                                   |
| <pre>[radius server auto] ikey= skey= api_host= radius_ip_1= radius_secret_1= failmode=secure client=ad_client port=1812</pre>                                                                              |

### Configuring a Check Point Gateway to use DUO

1. Create a new host by selecting New... > Host... in the Object Explorer.

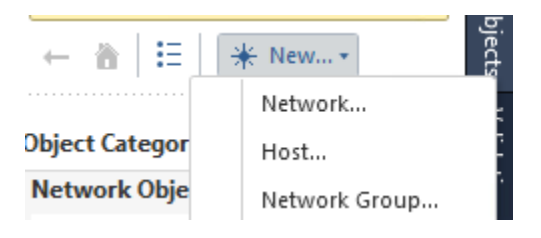

2. Fill in the Name and IP address of the DUO proxy server. Click OK.

| Host                                             |                       | <b>୯ ଡ</b> ଼ା ×   |
|--------------------------------------------------|-----------------------|-------------------|
| <b>Duo Serv</b><br>Enter Object C                | <b>er</b><br>omment   |                   |
| General<br>Network Management<br>NAT<br>Advanced | Machine IPv4 address: | Resolve from name |
| Servers                                          |                       | OK Cancel         |

3. Create a RADIUS server object by clicking "New.. > More... > Server > More > RADIUS" in the Object Explorer.

| X Search                                                                                     |                                                                                                | 2 items                                                            | Q         Search           ←         ☆             | <b>*</b> New ▼                                        |
|----------------------------------------------------------------------------------------------|------------------------------------------------------------------------------------------------|--------------------------------------------------------------------|----------------------------------------------------|-------------------------------------------------------|
| Suite Comments                                                                               |                                                                                                |                                                                    | Object Categor                                     | Network<br>Host<br>Network Group                      |
|                                                                                              |                                                                                                | Network O<br>Service<br>Custom Ap<br>VPN Comm<br>Data Type<br>User | ibject , is/Ci<br>plication/Site , unit<br>unity , | More 3148<br>ategories 8148<br>ties 2<br>62<br>6<br>4 |
| IF-MAP<br>RADIUS                                                                             | Data Center     >       OPSEC Application     >       LDAP Account Unit     >       More     > | Server<br>Resource<br>Time<br>UserCheck<br>Limit                   | ts<br>Inte                                         | 3<br>eractions 13<br>4                                |
| RADIUS Group<br>SecuRemote DNS<br>SecurID<br>Subordinate CA<br>TACACS<br>Trusted CA<br>OSEIS | Encryption                                                                                     | ÷                                                                  |                                                    |                                                       |

4. Select the Host you created in Step 2 as the Host. The Service must be NEW-RADIUS. The Shared secret was configured in the DUO proxy configuration file. Select RADIUS Ver 2.0 and PAP as the protocol.

| RADIUS     |                |                 | <b>⊲                                    </b> |
|------------|----------------|-----------------|----------------------------------------------|
|            | uoProxyRadiu   | S               |                                              |
| General    | General        |                 |                                              |
| Accounting | Host:          | DuoProxy        | *                                            |
|            | Service:       | 🚔 NEW-RADIUS    | *                                            |
|            | Shared secret: | •••••           |                                              |
|            | Version:       | RADIUS Ver. 2.0 | *                                            |
|            | Protocol:      | PAP             | *                                            |
|            | Priority:      | 1               |                                              |
|            | 🖉 Add Tag      |                 |                                              |
|            |                | ОК Са           | ncel                                         |

5. Go to Manage and Settings followed by Blades and then Click "Configure in SmartDashboard". The legacy SmartDashboard client will open.

| <u>©:</u> - | 🗊 Objects 🔹 🕑 Install Policy                                                                                                    | 🌐 Discard   Session 🕶   🏐 Publish                                                                                                    |
|-------------|----------------------------------------------------------------------------------------------------|----------------------------------------------------------------------------------------------------|
| CORE A      | <ul> <li>₩ Permissions &amp; Administrators</li> <li>₩ Blades</li> <li>• Q Exercions</li> <li>Ø Revisions</li> <li>Ø Tags</li> <li>Ø Preferences</li> <li>Ø Sync with UserCenter</li> </ul> | General Global Properties Inspection Settings Application Control & URL Filtering Advanced Settings Co Content Awareness Advanced Settings Threat Prevention Advanced Settings Data Loss Prevention Configure in SmartDashboard Mobile Access Configure in SmartDashboard |

| Server: 10.95.128.10 |
|----------------------|
| 30%                  |
| Connecting to server |

**6.** Click on the "User" icon in the Object Explorer in the bottom left. Then right click "External User Profiles" and select "New External User Profile > Match all users".

| External User Profile Prope                                                                           | rties                                                                                                    | <b>?</b> ×           |
|----------------------------------------------------------------------------------------------------|----------------------------------------------------------------------------------------------------|----------------------|
| External User Profile Prope<br>General Properties<br>Authentication<br>Location<br>Time<br>Encryption | rties This External User Profile will apply to all users which are not defini in the internal Users Database or any known LDAP Account Unit a do not match any other External User Profile. External User Profile name: generic* Comment: Expiration Date Expiration Date: 12/31/2030 r/m (m/d/yyyy) | ed<br>and<br>Black ~ |
|                                                                                                    |                                                                                                    |                      |
|                                                                                                    |                                                                                                    | OK Cancel            |

7. Select Authentication on the left pane. Change the Authentiation Scheme to RADIUS and select the RADIUS server object you created in Step 4.

| External User Profile Prope | rties                                                                                                    | ? | × |
|-----------------------------|----------------------------------------------------------------------------------------------------|---|---|
| General Properties          | Authentication Scheme: RADIUS Settings:<br>Settings:<br>Select a RADIUS Server or Group of Servers:<br>DuoProxyRadius v |   |   |

- 8. Click "OK" and save your changes. Then close the SmartDashboard window.
- 9. In SmartConsole, open the gateway object for your Remote Access VPN Gateway.

| Check Point Gateway -                                                                                                    |                                                                                                    |                                                                                                    | 🕄   ×                                                                                                    |
|----------------------------------------------------------------------------------------------------|----------------------------------------------------------------------------------------------------|----------------------------------------------------------------------------------------------------|----------------------------------------------------------------------------------------------------|
| General Properties<br>P. Network Management<br>NAT<br>HTTPS Inspection<br>HTTP/HTTPS Proxy<br>Anti-Bot and Anti-Virus<br>Platform Portal<br>I- Identity Awareness<br>UserCheck<br>I- IPS<br>I- IPSec VPN<br>I- VPN Clients<br>Mobile Access<br>Monitoring Software bia<br>I- Logs<br>Fetch Policy<br>I- Optimizations<br>Ht Count<br>I- Other | Machine Name: IPv4 Address: IPv6 Address: Comment: Secure Internal Communication: Platform Hardware: Open server Network Security (11) Manageme IST ISCon J(Pa) | Resolve from Name  Trust established  Version: R80.10 ✓ OS:  ent (0)  I IPS I Apti-Ret                                      | Color: Black v Dynamic Address Communication Gaia V Get Advanced Networking & Clustering: Duramic Routing |
|                                                                                                    | If See VFN     Policy Server     Mobile Access     Application Control     URL Filtering     Data Loss Prevention                                               | Anti-Virus     Anti-Virus     Threat Extraction     Anti-Spam & Email Security     Identity Awareness     Content Awareness | <ul> <li>Oynamic Housing</li> <li>SecureXL</li> <li>QoS</li> <li>Monitoring</li> </ul>                    |

10. Select VPN Clients and expand the menu. Then click Authentication.

| General Properties                             | Compatibility with Older clients                                                           |         |
|------------------------------------------------|--------------------------------------------------------------------------------------------|---------|
| Network Management     NAT                     | 1 For a list of clients supporting single authentication option only, please see sk 111583 |         |
| - HTTPS Inspection<br>HTTP/HTTPS Proxy         | Allow older clients to connect to this gateway                                             | - 44 *  |
| - Anti-Bot and Anti-Virus                      | Authentication Method: Usemame and Password                                                | ettings |
|                                                | Multiple Authentication Clients Settings                                                   |         |
| UserCheck<br>IPS                               | For a list of newer clients that support Multiple Login Options, see sk111583              |         |
| IPSec VPN                                      | 🕂 Add 🖄 Edit 🗙 Remove 👚 Up 🐥 Down                                                          |         |
| VPN Clients     Authentication     Office Mode | Display Order Display Name Authentication Factors                                          |         |
| Mobile Access                                  |                                                                                            |         |
| Monitoring Software bla                        |                                                                                            |         |
| Logs                                           |                                                                                            |         |
| Fetch Policy                                   |                                                                                            |         |
| Uptimizations                                  |                                                                                            |         |
| - Other                                        |                                                                                            |         |
| SMTP                                           |                                                                                            |         |
| ···· SAM                                       |                                                                                            |         |
| Connection Persist                             |                                                                                            |         |
| Permissions to Inst.                           |                                                                                            |         |
| — Legacy Authentica                            | DynamicID Settings                                                                         |         |
| User Directory                                 | 🔽 Line Clobel Cottones (Lindes "A discribediantic of Cotomes") on the Middle Assessments)  |         |
| ISP Redunders                                  |                                                                                            |         |
| More Settinge                                  | Edit                                                                                       |         |

11. Check the box that says Allow older clients to connect to this gateway and then click Settings...

| Single Authentication Client | Settings                                                           |    | ?   | ×      |
|------------------------------|--------------------------------------------------------------------|----|-----|--------|
| General Properties           |                                                                    |    |     |        |
| Allow newer clients that     | t support Multiple Login Options to use this authentication method |    |     |        |
| Display Name:                | Standard                                                           |    |     |        |
| Authentication Methods       |                                                                    |    |     |        |
| Authentication method:       | RADIUS                                                             |    |     | ~      |
| Server:                      | DuoProxyRadius                                                     |    | [   | $\sim$ |
| Ask user for passw           | ord (will be used to automatically answer the first challenge)     |    |     |        |
| Client Display:              | Customize                                                          |    |     |        |
|                              |                                                                    |    |     |        |
|                              |                                                                    |    |     |        |
|                              |                                                                    |    |     |        |
|                              |                                                                    |    |     |        |
|                              |                                                                    |    |     |        |
|                              |                                                                    |    |     |        |
|                              |                                                                    |    |     |        |
|                              |                                                                    | ОК | Can | cel    |

- 12. Select the RADIUS server you created in Step 4 as the server. Click OK.
- 13. Publish your changes and install policy to the Remote Access gateway. Your user should now be prompted for both their password via the Check Point client and an authorization via the DUO client.

| Endpoint S                                      | Security <sup>,</sup>                         |   |
|-------------------------------------------------|-----------------------------------------------|---|
| Site:                                           | Cloud Lab                                     | v |
| Authentication                                  |                                               |   |
|                                                 |                                               |   |
| Please provide user na<br>User name             | ame and password to authenticate              |   |
| Please provide user na<br>User name<br>Password | ame and password to authenticate<br>sshiflett |   |

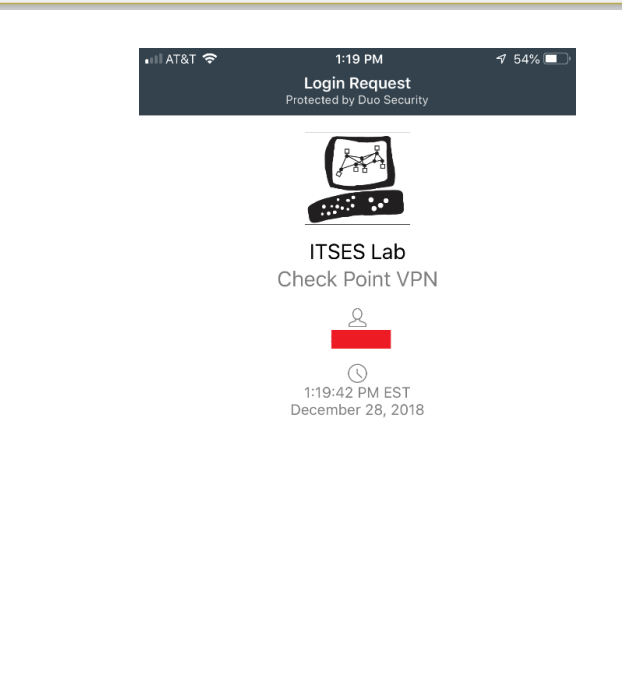

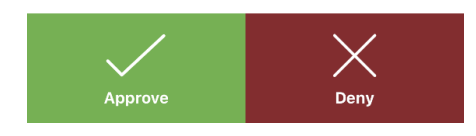

#### Additional Steps

At this point, your users should be able to use DUO to authenticate to the VPN. However, the default RADIUS timeouts are too short in some cases leading to users failing to approve the push notification in time. For this reason it is recommended that you increase the RADIUS timeout values according to sk102557. DUO also recommends the timeout settings found here <a href="https://help.duo.com/s/article/1170?language=en\_US">https://help.duo.com/s/article/1170?language=en\_US</a>.